## <u>การอบรมผู้สมัครสมาชิกใหม่ (CMCOOP e-Learning)</u>

สำหรับการเข้าอบรมผู้สมัครสมาชิกใหม่ (CMCOOP e-Learning) นั้น เพื่อให้ผู้สมัครสมาชิกใหม่ ประเภทสามัญ มีความเข้าใจเกี่ยวกับระเบียบ ข้อบังคับ และการให้บริการด้านต่าง ๆ รวมไปถึงสวัสดิการของ สหกรณ์ฯ โดยสามารถเข้าระบบการอบรมผ่านอุปกรณ์ทุกรูปแบบที่สามารถเชื่อมต่ออินเทอร์เน็ตได้อย่าง ง่ายดายและรวดเร็ว ไม่ว่าจะเป็นคอมพิวเตอร์หรือสมาร์ทโฟนหรือแท็บเล็ต

## รายละเอียดการอบรมผู้สมัครสมาชิกใหม่ (CMCOOP e-Learning)

- 1. เข้าเว็บไซต์ www.cmcoop.or.th เว็บไซต์ของสหกรณ์ฯ
- กดเมนู "ระบบอบรมสมาชิกใหม่" (ด้านขวาของหน้าเพจหลัก เมนูช่องทางลัด)
   เพื่อเข้าหน้าเพจหลักของการอบรมผู้สมัครสมาชิกใหม่ (CMCOOP e-Learning)

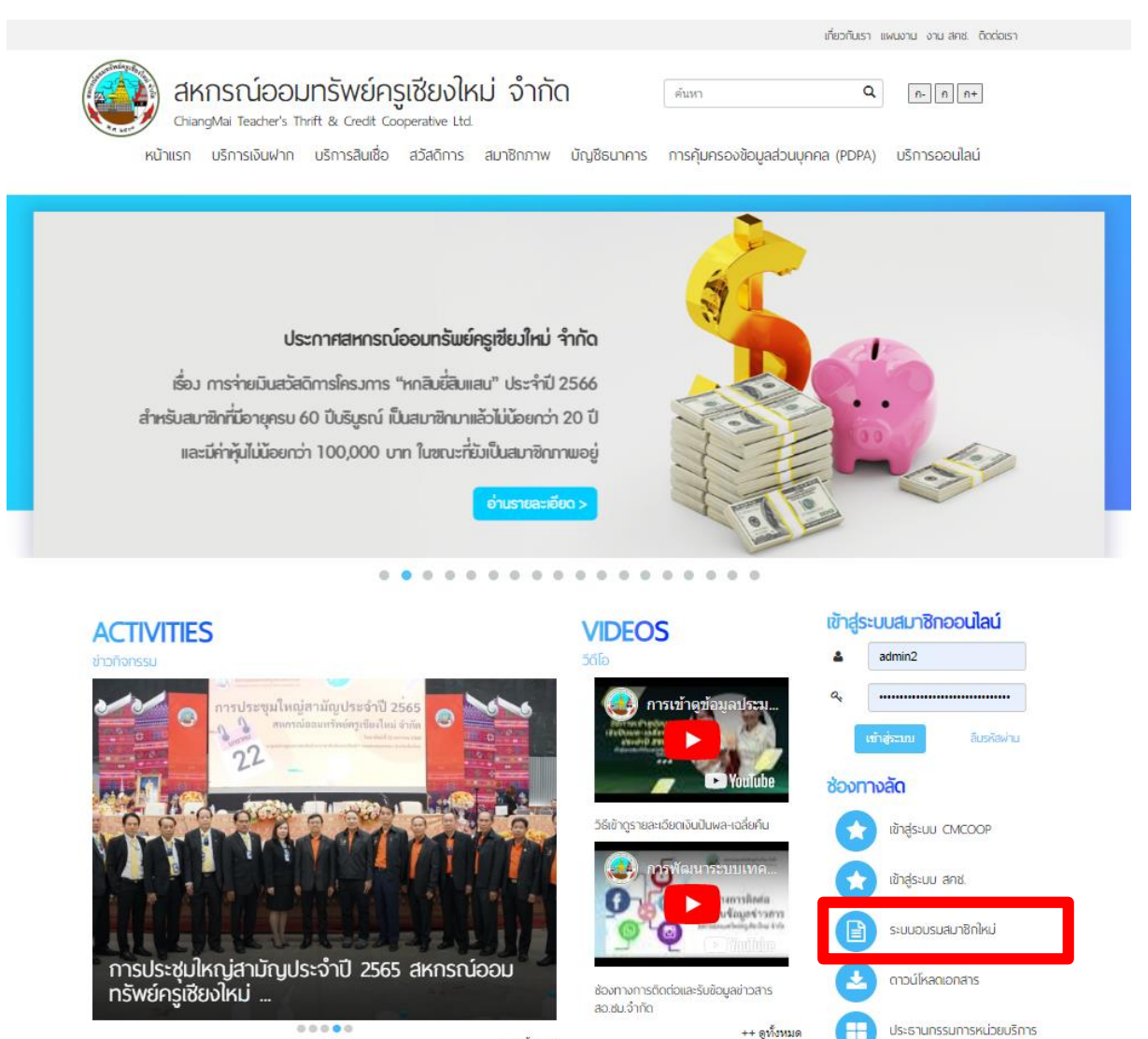

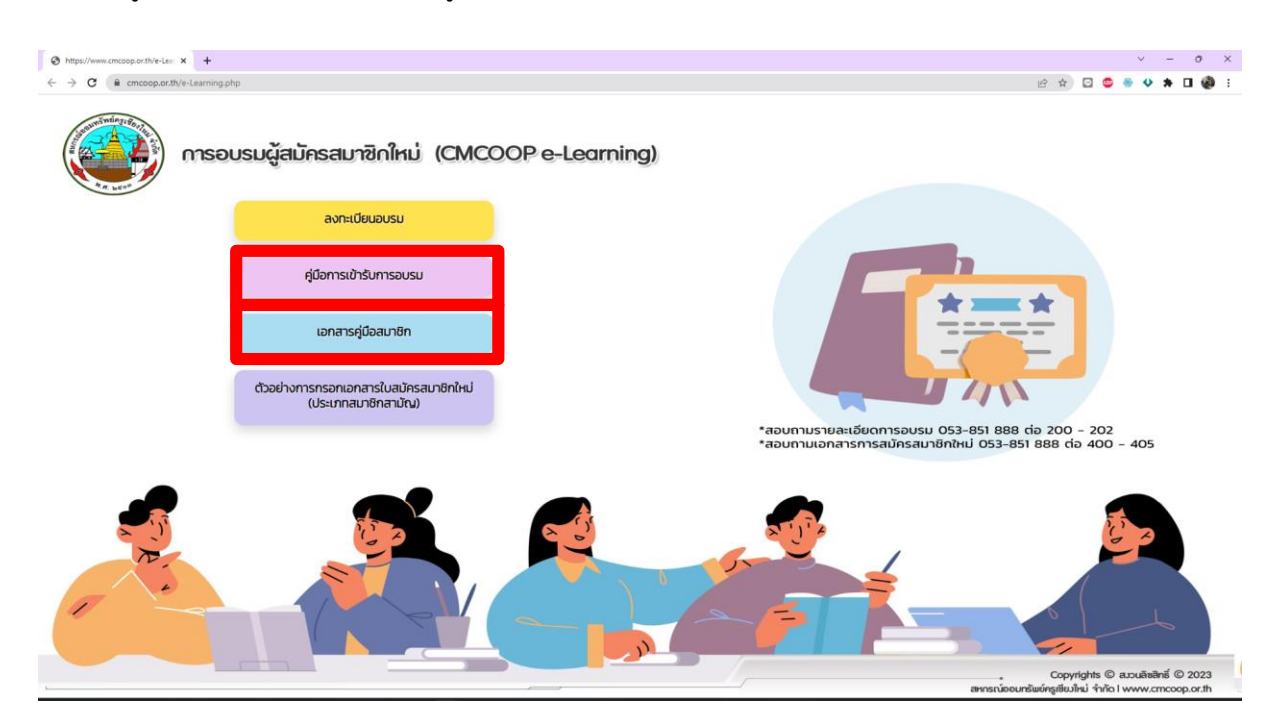

3. เข้าสู่หน้าเพจหลักของการอบรมผู้สมัครสมาชิกใหม่ (CMCOOP e-Learning)

3.1. กด **"คู่มือการเข้ารับการอบรม"** จากนั้นดาวน์โหลด **"โครงการอบรมผู้สมัครสมาชิกใหม่"** เพื่อ ศึกษาขั้นตอนการอบรมผู้สมัครสมาชิกใหม่ (CMCOOP e-Learning)

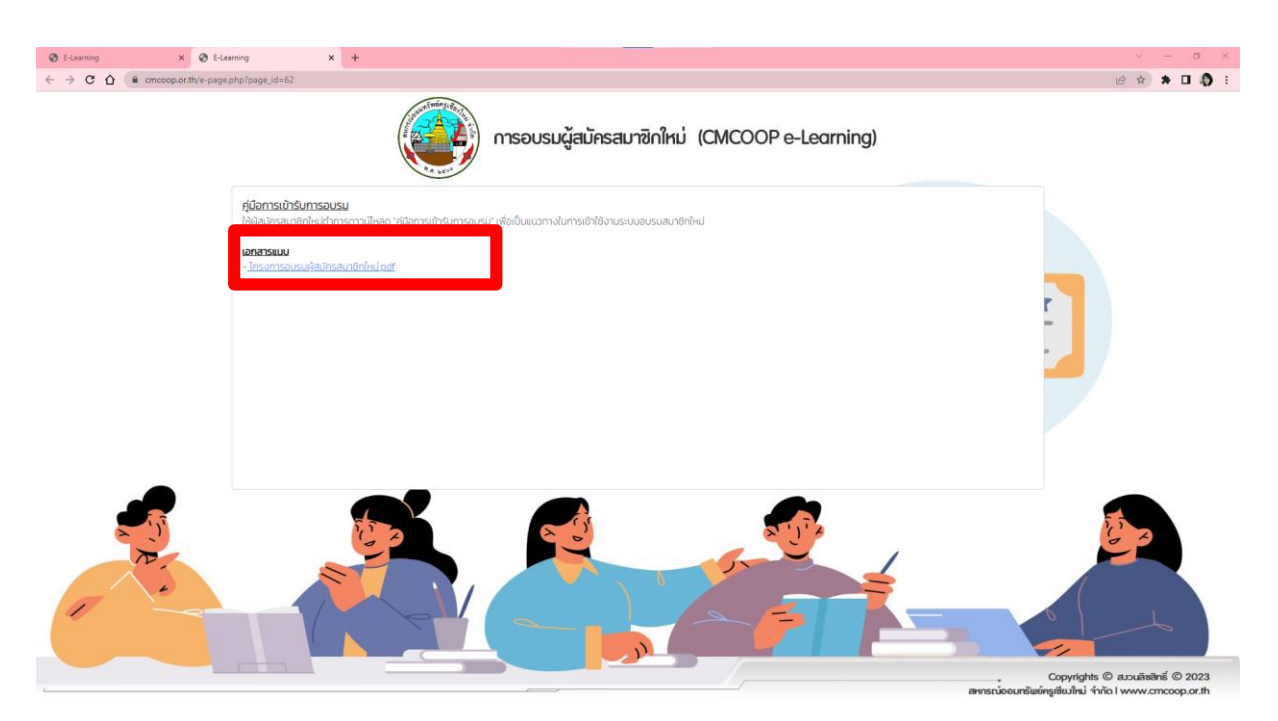

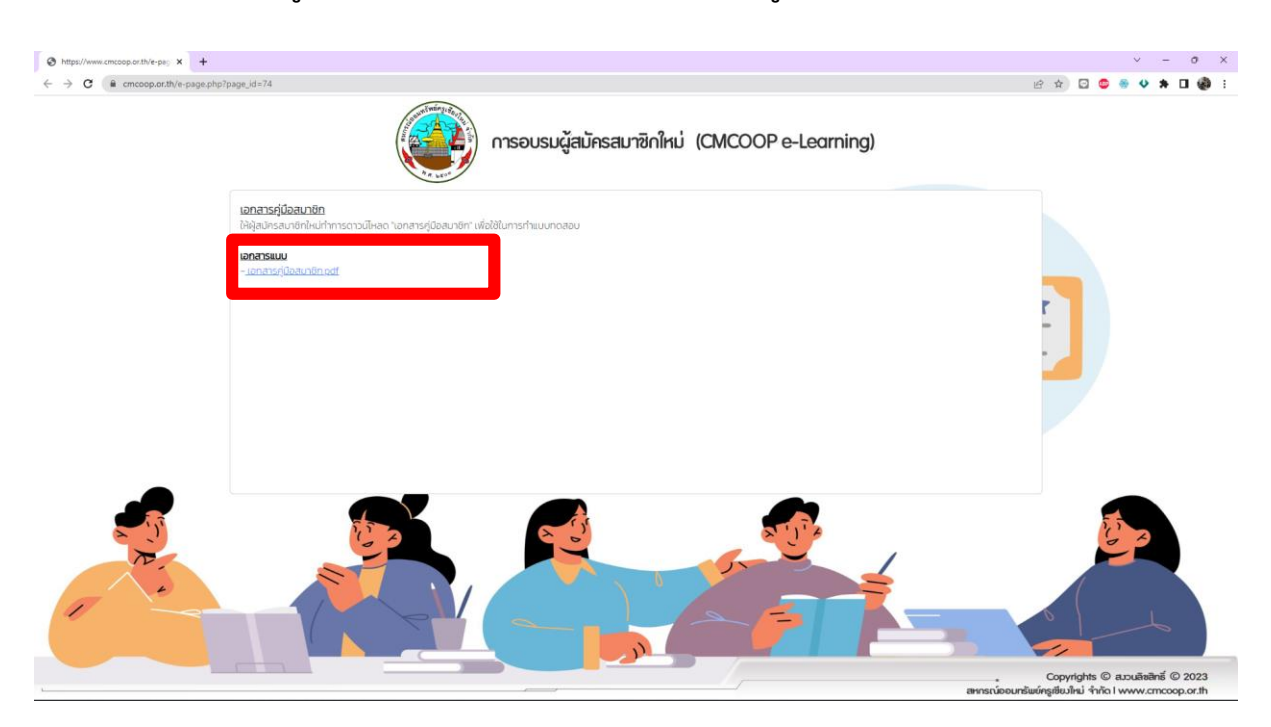

3.2. กด **"เอกสารคู่มือสมาชิก"** จากนั้นดาวน์โหลด **"เอกสารคู่มือสมาชิก"** เพื่อใช้ในการทำแบบทดสอบ

 สำหรับการสอบถามเพิ่มเติม รายละเอียดการอบรมผู้สมัครสมาชิกใหม่ (CMCOOP e-Learning) ผู้สมัคร สมาชิกใหม่สามารถโทรสอบถามรายละเอียดการอบรม และเอกสารการสมัครสมาชิกใหม่ ดังนี้

งานสวัสดิการ 0 5385 1888 ต่อ 200-202 งานประมวลผลฯ 0 5385 1888 ต่อ 400-405

- สอบถามรายละเอียดการอบรม
- สอบถามเอกสารการสมัครสมาชิกใหม่

## ขั้นตอนการอบรมผู้สมัครสมาชิกใหม่ (CMCOOP e-Learning)

## 1. กด **"ลงทะเบียนอบรม**"

สำหรับการสมัครเข้ารับการอบรมผู้สมัครสมาชิกใหม่ (CMCOOP e-Learning) ซึ่งผลการอบรม ออนไลน์ (ผลคะแนนจากการทำแบบทดสอบ) จะมีอายุ 30 วันนับจากวันที่ผ่านการอบรม

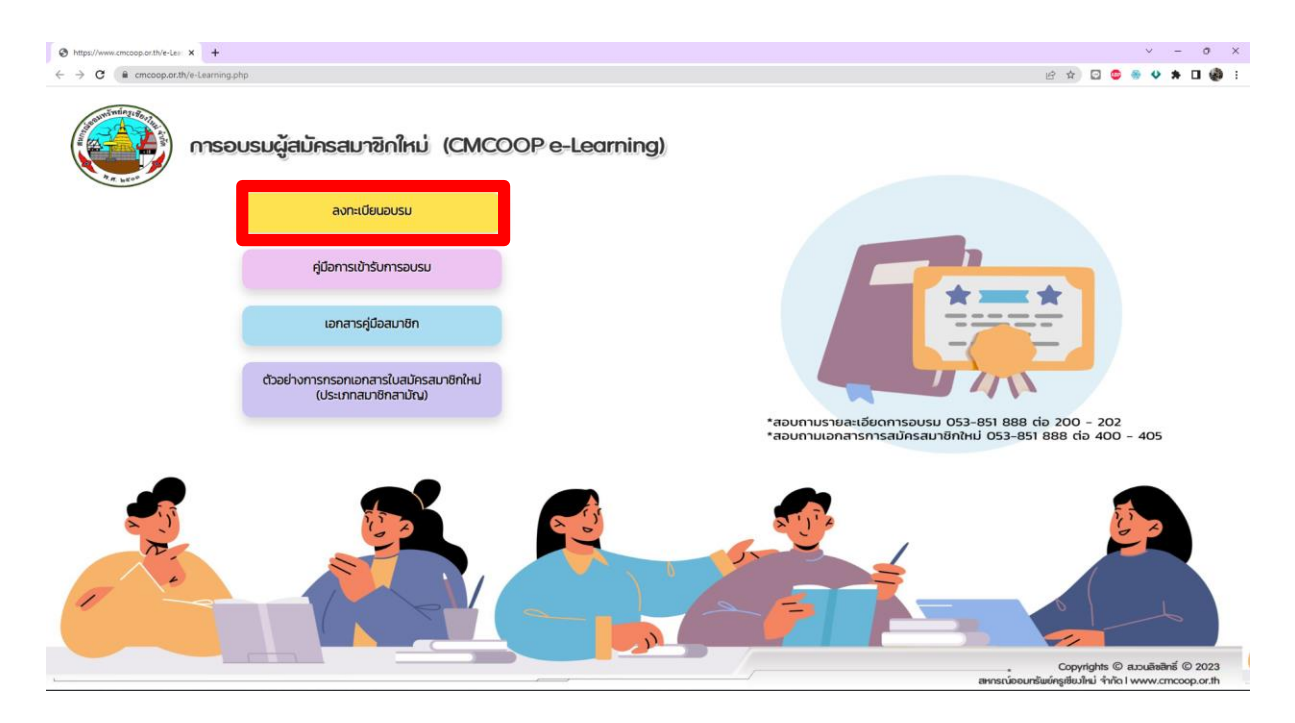

- เข้าสู่หน้าเพจการลงทะเบียนเข้ารับการอบรมผู้สมัครสมาชิกใหม่ (CMCOOP e-Learning) ผู้สมัครสมาชิกใหม่กรอกข้อมูลผู้เข้ารับการอบรม ได้แก่
  - เลขประจำตัวประชาชน
  - ชื่อ-สกุล (กรุณาใส่คำนำหน้านาม)
  - อีเมล
  - เบอร์โทรศัพท์มือถือ
  - สังกัดหน่วยบริการ

จากนั้นกด "ส่งข้อมูล"

| 🗞 https://www.amcoop.or.th/e-reg: x +         | ~ - 0 ×                                                                                     |
|-----------------------------------------------|---------------------------------------------------------------------------------------------|
| ← → C (# cmcoop.arth/e-register.php           | 🖻 🖈 🖸 🥌 🧶 🛊 🖬 🍘 E                                                                           |
| การอบรมผู้สมัครสมาซิกใหม่ (CMCOOP e-Learning) |                                                                                             |
| เลยประจำตัวประชาชน                            |                                                                                             |
| 15099hononoor                                 |                                                                                             |
| ชื่อ – สกุล (กรุณาใส่กำนำหน้านาน)             |                                                                                             |
| นางสาวสร้อย ล้อยหวาม                          |                                                                                             |
| อเมลล์                                        |                                                                                             |
| sroy pretty@gmail.com                         |                                                                                             |
| เนอร์ไทรศัพท์ปอก์อ                            |                                                                                             |
| O66xxxxxxxx                                   |                                                                                             |
| สังกัดหน่วยบริการ                             |                                                                                             |
| เวียงสงท์ 2 🗸 🗸                               |                                                                                             |
| d olicity                                     |                                                                                             |
|                                               |                                                                                             |
|                                               | . Copyrights © สมวนสิขสิทธิ์ © 2023<br>สหกรณ์ออนกรัพย์ครูเขียงใหม่ จำกัด I www.cmcoop.or.th |

 อ่านคำชี้แจง จากนั้นกด "ต่อไป" เพื่อรับชมวิดีโอหลักสูตรอบรมผู้สมัครสมาชิกใหม่ (CMCOOP e-Learning)

| O https://www.checoop.or.th/ie-diu. X +                                                                                                    | ✓ - 0 ×                            |
|----------------------------------------------------------------------------------------------------|------------------------------------|
| ← → C = mcooparth/e-discliption.php?order_video=1                                                                                                    | ය 🖈 🖸 🗢 🐓 🖈 🖬 🚷 :                  |
| การอบรมผู้สมัครสมาชิกใหม่ (CMCOOP e-Learning)                                                                                                    |                                    |
| ค่ำอธิบาย<br>ประธานกรรมการและผู้ชัดการ สะกรณ์ออนกรีพย์กรูเชียงใหม่ อำกัด<br>กล่าวด้อนรับผู้สนักสนามิกกัหม่ สำหรับการอบรมผู้สนักสนามิกกัหม่ (CMCOOP e-Learning) |                                    |
|                                                                                                    |                                    |
|                                                                                                    |                                    |
|                                                                                                    |                                    |
|                                                                                                    | Copyrights © สมวนสิทธิสาธิ์ © 2023 |

 รับชมวิดีโอหลักสูตรอบรมผู้สมัครสมาชิกใหม่ (CMCOOP e-Learning) จากนั้นกด "วิดีโอถัดไป" เพื่อ รับชมให้ครบทุกหลักสูตร

การกด "วิดีโอถัดไป" ต้องดำเนินการภายใน 5 นาที หากเกินเวลาต้องรับชมวิดีโอใหม่

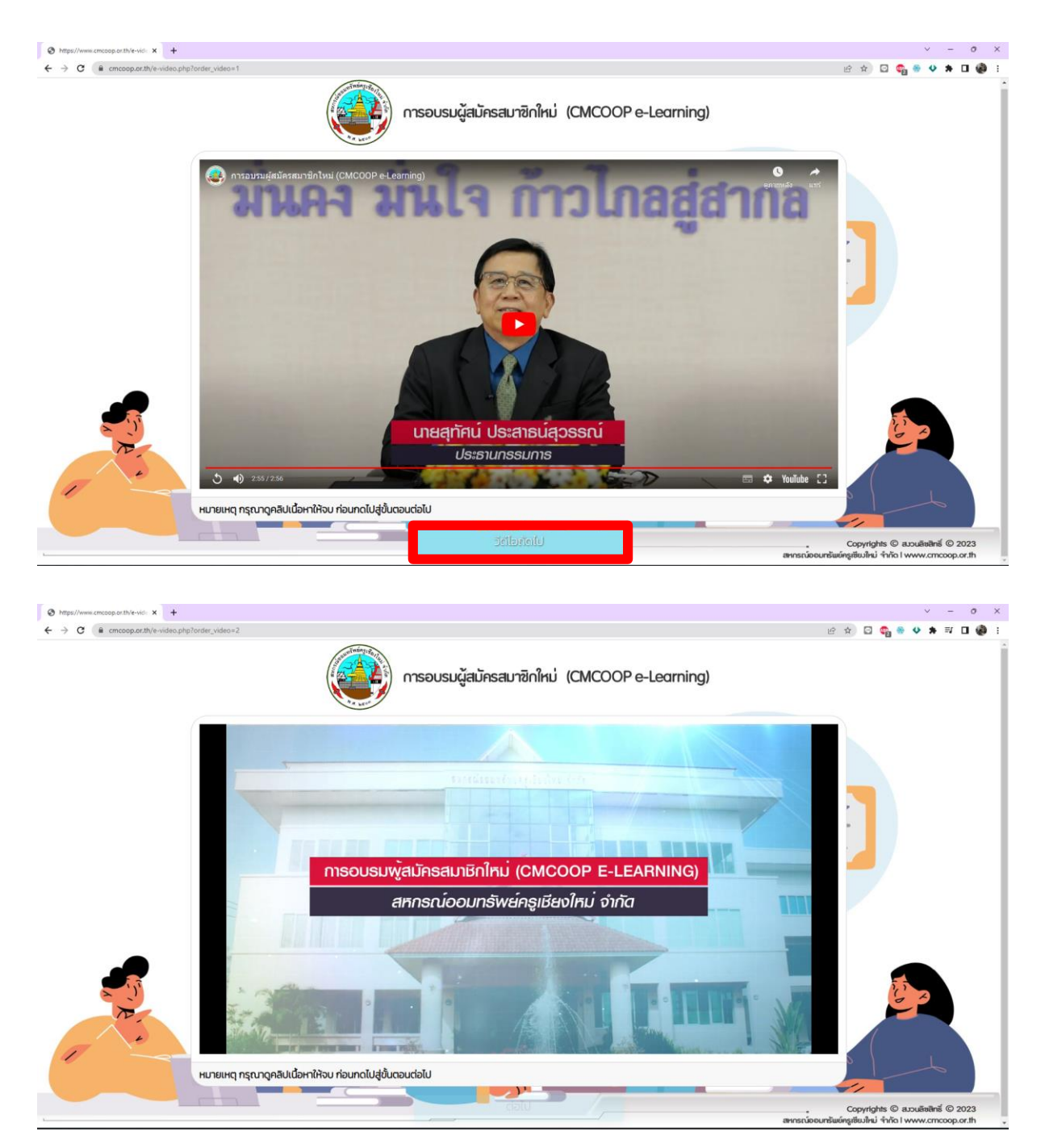

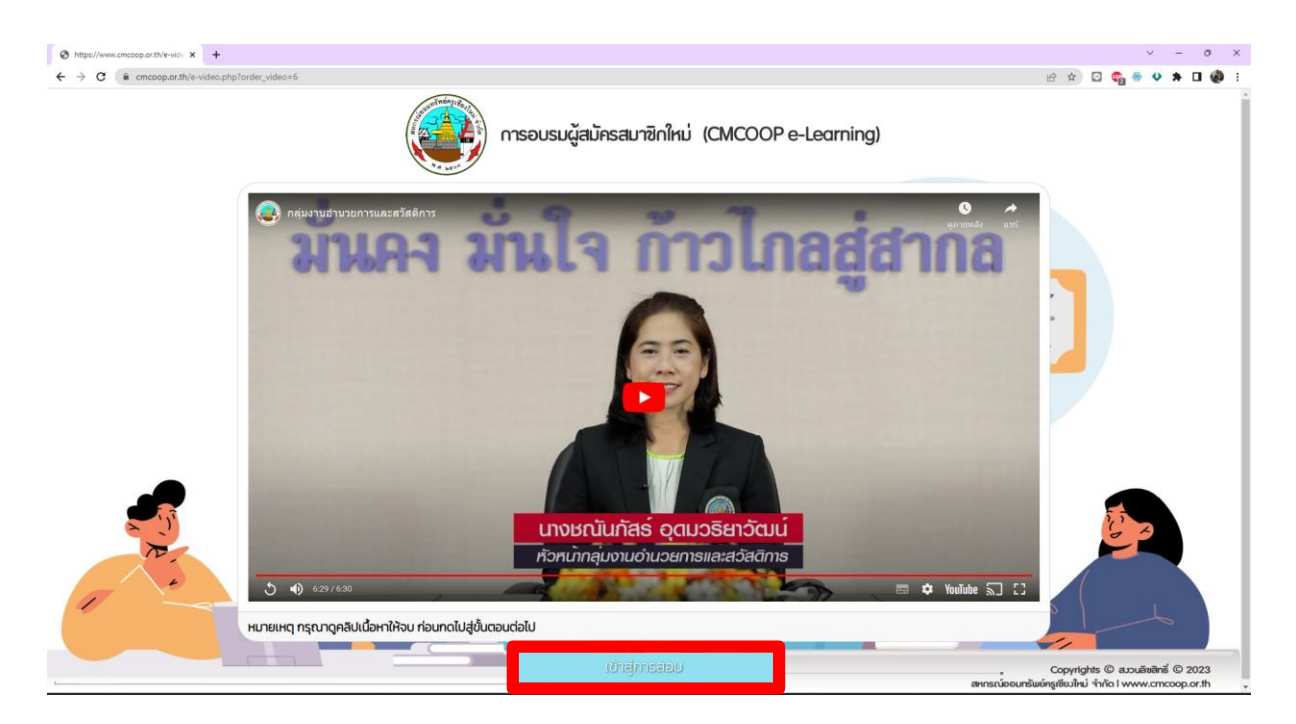

5. เมื่อรับชมครบทุกหลักสูตรแล้ว กด "**เข้าสู่การสอบ**" เพื่อเข้าสู่หน้าเพจการทำแบบทดสอบ

6. ทำแบบทดสอบการอบรมผู้สมัครสมาชิกใหม่

ระยะเวลาในการทำไม่เกิน 60 นาที มีจำนวน 30 ข้อ (30 คะแนน) เกณฑ์การผ่าน 20 คะแนน หากทำแบบทดสอบเกินเวลาหรือคะแนนที่ได้ไม่ผ่านเกณฑ์ ต้องดำเนินการรับชมวิดีโอใหม่

|     |                                                                     |       | 0.59.00 |
|-----|---------------------------------------------------------------------|-------|---------|
|     | ข้อที่ 1 จาก 3                                                      | 30    |         |
| ບ້ວ | ที่ 1                                                               |       |         |
| WS  | บิดาแห่งการสหกรณ์ไทย                                                |       |         |
|     | <ul> <li>สมเด็จพระเจ้าบรมวงศ์เธอ กรมพระยาเทวะวงศ์วโรปการ</li> </ul> |       |         |
|     | <ul> <li>สมเด็จพระเจ้าบรมวงศ์เธอกรมหลวงราชบุรีดิเรกฤทธิ์</li> </ul> |       |         |
|     | <ul> <li>พระเจ้าบรมวงศ์เธอกรมพระจันทบุรีนฤนาถ</li> </ul>            |       |         |
|     | <ul> <li>พระราชวรวงศ์เธอกรมหมื่นพิทยาลงกรณ์</li> </ul>              |       |         |
| -   |                                                                     |       |         |
|     | ก่อนหน้า                                                            | จัดไป |         |

7. พิมพ์รายงานคะแนนแบบทดสอบ เมื่อทำแบบทดสอบเรียบร้อยแล้วและคะแนนที่ได้ผ่านเกณฑ์การ ทดสอบ (ได้คะแนนสอบตั้งแต่ 20 คะแนนขึ้นไป) ผ่าน 2 ช่องทาง ดังนี้

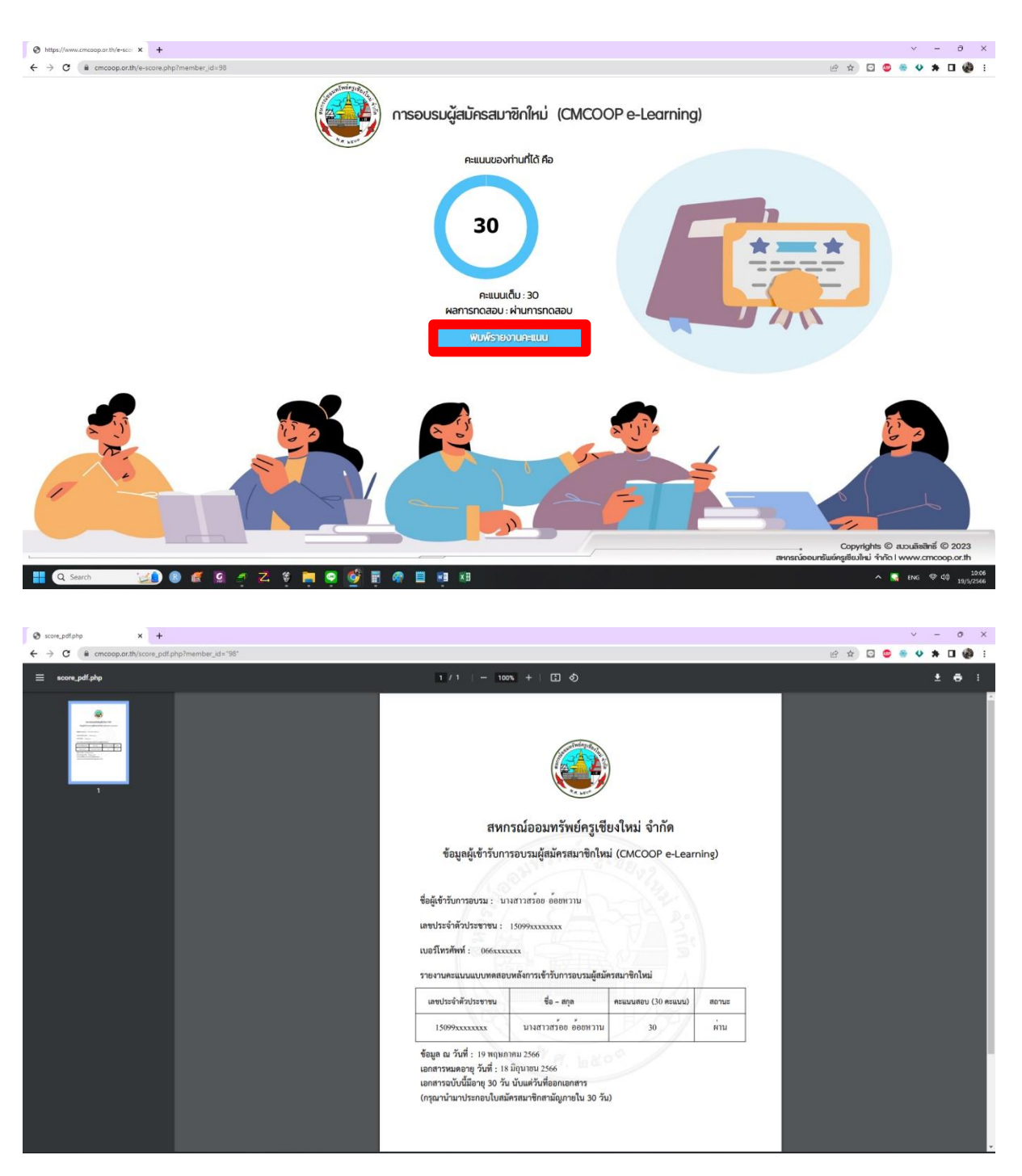

7.1. พิมพ์รายงานคะแนนจากหน้าเพจ หลังจากทำแบบทดสอบเรียบร้อยแล้ว

7.2. พิมพ์รายงานคะแนนจากกล่องข้อความของอีเมลที่ท่านได้ระบุไว้

สามารถพิมพ์ได้ภายใน 30 วันนับจากวันที่ผ่านการอบรม (ไม่เกินวันที่ระบุในรายงานคะแนน แบบทดสอบ) หากเกินกำหนดต้องลงทะเบียนและทำการอบรมใหม่

| M nécesemene - sroy.pretty@gmail × +                                                                                                    |                                                                                                    |                                                                                                    | ✓ - 0 ×                                                 |
|----------------------------------------------------------------------------------------------------|----------------------------------------------------------------------------------------------------|----------------------------------------------------------------------------------------------------|---------------------------------------------------------|
| ← → ♂ ⓐ mail.google.com/mail/u/0/                                                                                                    | ogbl#inbox                                                                                                    |                                                                                                    | 🖻 🖈 🖸 🧶 🖶 🗘 🏟 1                                         |
| = M Gmail                                                                                                    | Q ค้นหาในอีเมล                                                                                                    | 苹                                                                                                    | 🔹 îtăsnu 👻 🕐 🏟 🏭 🍓                                      |
| Моїї         ібли           Пайозчанили         Опахочанили                                                                                                    | □ + σ ;<br>⊇ udn                                                                                                    | <ol> <li>เรียบ บระสารสร้าย วังหรรรม สะเคร่างสารสินส์เหมือนไหม่ สาสส ของสมบรรมชั่งได้ที่ได้</li> </ol>                                                                                                    | 1-50 จาก 527 🤇 🗲 🖛 🕶                                    |
| 282 ( u diawmadiadauuh)<br>Secon D diawin<br>Mert   D vasauna<br>[2] Sucationus<br>[3] Sucationus<br>[3] Sucat | Centificate_Sco                                                                                                    | รไม่? - เรายินอีที่จะรับที่ธอวามต้องทั้งและม่องหนอนหะของคุณ จองทิจกรรม ข่างเงงินเสร็จไห ยืนป                                                                                                    | รีษาาหลอร์ ริเมตรดิต สรัสส์ supaporn หางสากรุ้งัสอ 0201 |
| <ul> <li>เพื่อเสีย</li> <li>ป้ายกำกับ +</li> <li>โกเสร็อา รู้ปุ่น</li> <li>ป.โท</li> <li>ประกับใน</li> <li>ประกับใน</li> <li></li></ul>                                                                                                    |                                                                                                    |                                                                                                    |                                                         |
| SCFC                                                                                                    |                                                                                                    |                                                                                                    |                                                         |
| M ราอยาแสวแนนขบทสสอบการอยาแล้ะ X +                                                                                                    |                                                                                                    |                                                                                                    | v - o :                                                 |
| ← → C  mail.google.com/mail/u/0/                                                                                                    | ogbl#inbox/FMfcgzGsmhVZc/ZXrIIITBKJzXzCgKtB                                                                                                    |                                                                                                    | 🕑 🖈 🖸 🤩 🐓 🗯 🖬 🏟                                         |
| = M Gmail                                                                                                    | Q ดับทาในอีเมล                                                                                                    | 荘                                                                                                    | 🔹 tsienu 👻 💿 😣 III 🍓                                    |
| 🖻 🖉 (šimi                                                                                                    |                                                                                                    |                                                                                                    | 1 ann 527 < 🔺 📰 👻                                       |
| Mail                                                                                                    | รายงานคะแนนแบบทดสอบการอบรมผู้สมัครสมาชิกใหม่ 🤉 🛙                                                                                                    | néastana ×                                                                                                    | 9 C                                                     |
| Chut ☆ มีผลาว<br>253 (3) เลือนการแจ่งเดือนแล้ว<br>Spaces D สำคัญ<br>D I> ส่งหัญ<br>Meet [] ร่างจองนาย                                                                                                    | eแกรกเลือมหร้านปัจรูเมียงไหม่ จำกัด<br>โร 5 <sub>2</sub> -                                                                                                    |                                                                                                    | 💷 10.05 (31 unbhiman) 🕁 🐆 1                             |
| <ul> <li>เพียงสัม</li> <li>เพียงสัม</li> <li>เพียงสัม</li> <li>เพียงสัม</li> <li>เพียงสัม</li> </ul>                                                                                                    | reach, ander teore well<br>legislatifications<br>for advised by the second second second second second<br>for advised by second second second second second second<br>for advised by second second second second second second second second<br>for advised by second second second second second second second second second second second second second second<br>for advised by second second second second second second second second second second second second second second<br>for advised second second second second second second second second second second second second second second<br>for advised second second second second second second second second second second second second second second second second second second second second second<br>second second second second second second second second second second second second second second second second<br>second second second second second second second second second second second second second second second second<br>second second second second second second second second second second second second second second second second<br>second second sec | าง<br>โรงไฟน์ 498ธ ขณะและงานในนี้ทำงานให้เหาะการกรรณะผู้สรรณะที่สำนักในแก้งที่ และได้สรรมการ<br>แต่สมติมณฑะที่สำนักไปท่าย (และสรรณะไฟล์แน) ซึ่งและสรรณให้ดีสารการได้คน 30 รัง ยินแต่ไฟ<br>สรรณะในสมัยแนะทั่งสารในการใน 30 ให)<br>ไฟน์ สวรร |                                                         |
| ป้ายกำกับ +<br>■ โดเกียว-ญี่ปุ่น                                                                                                    |                                                                                                    | <u>cmcoop.or.th</u> : สมกรณ์ตอบหรี่หยังรูเวียงไหม่ จำกัด<br>Copyright <u>cmcoop.or.th</u> , All rights reserved                                                                                                    |                                                         |
| uangs-apple ul.Tri ul.Tri ul.                                                                                                    | 1 Tridému - dannieg Grad ()                                                                                                    |                                                                                                    | ¢.                                                      |
|                                                                                                    |                                                                                                    |                                                                                                    |                                                         |

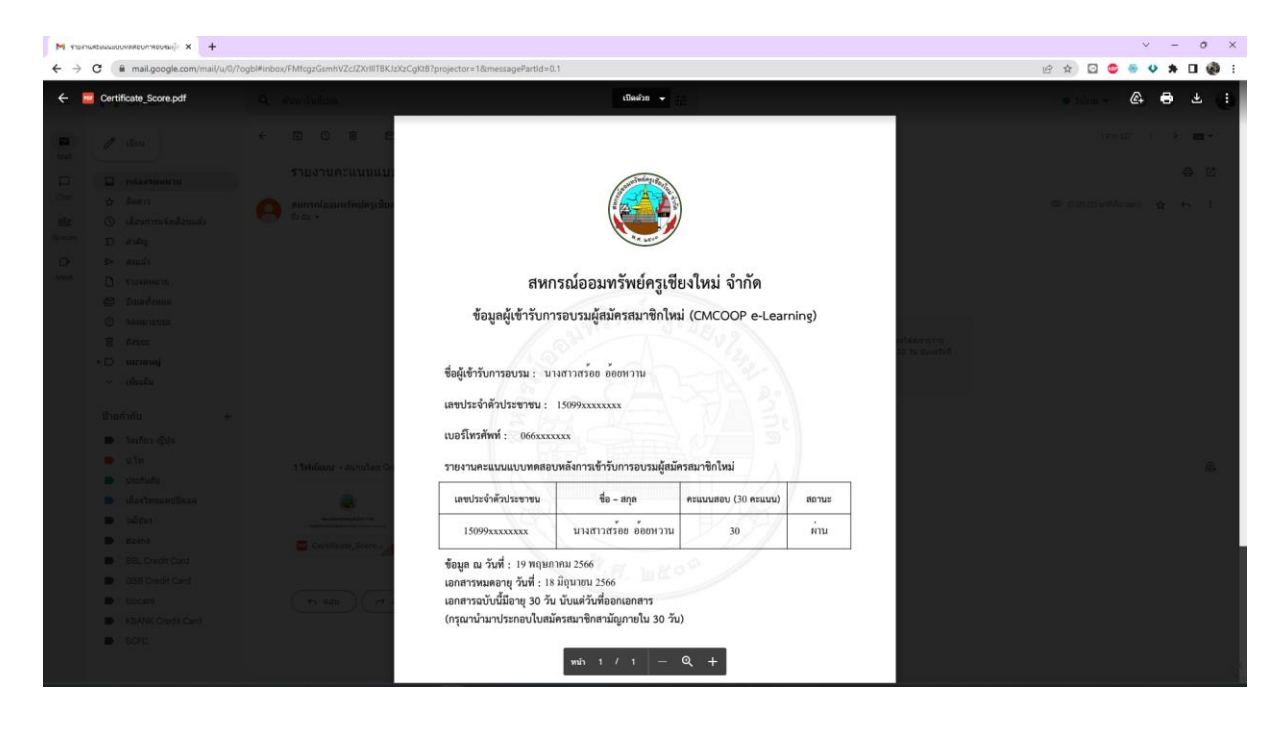

- 8. หลังจากผ่านการอบรมสมาชิกใหม่แล้ว สามารถยื่นสมัครเป็นสมาชิกได้ ดังนี้
  - ยื่นเอกสารการสมัครสมาชิก พร้อมแนบเอกสารคะแนนแบบทดสอบที่ผ่านเกณฑ์
     (อายุการใช้งาน 30 วันนับจากวันที่ผ่านการอบรม) ที่กลุ่มงานประมวลผลฯ
  - งานประมวลผลๆ นำข้อมูลการสมัครเข้าระบบ หลั่งจากนั้นให้ผู้สมัครสมาชิกดำเนินการ นำใบคำขอสมัครสมาชิกที่ได้รับจากงานประมวลผลๆ และเอกสารเปิดบัญชีออมทรัพย์ / ออมทรัพย์ ATM ของสหกรณ์ๆ ไปชำระเงินที่กลุ่มงานการเงิน
  - สามารถยื่นสมัครเป็นสมาชิกได้ทุกวันทำการ ภายในเวลา 14.00 น. ที่กลุ่มงานประมวลผลฯ